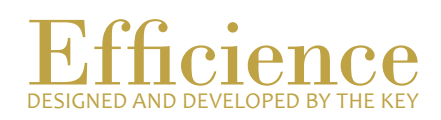

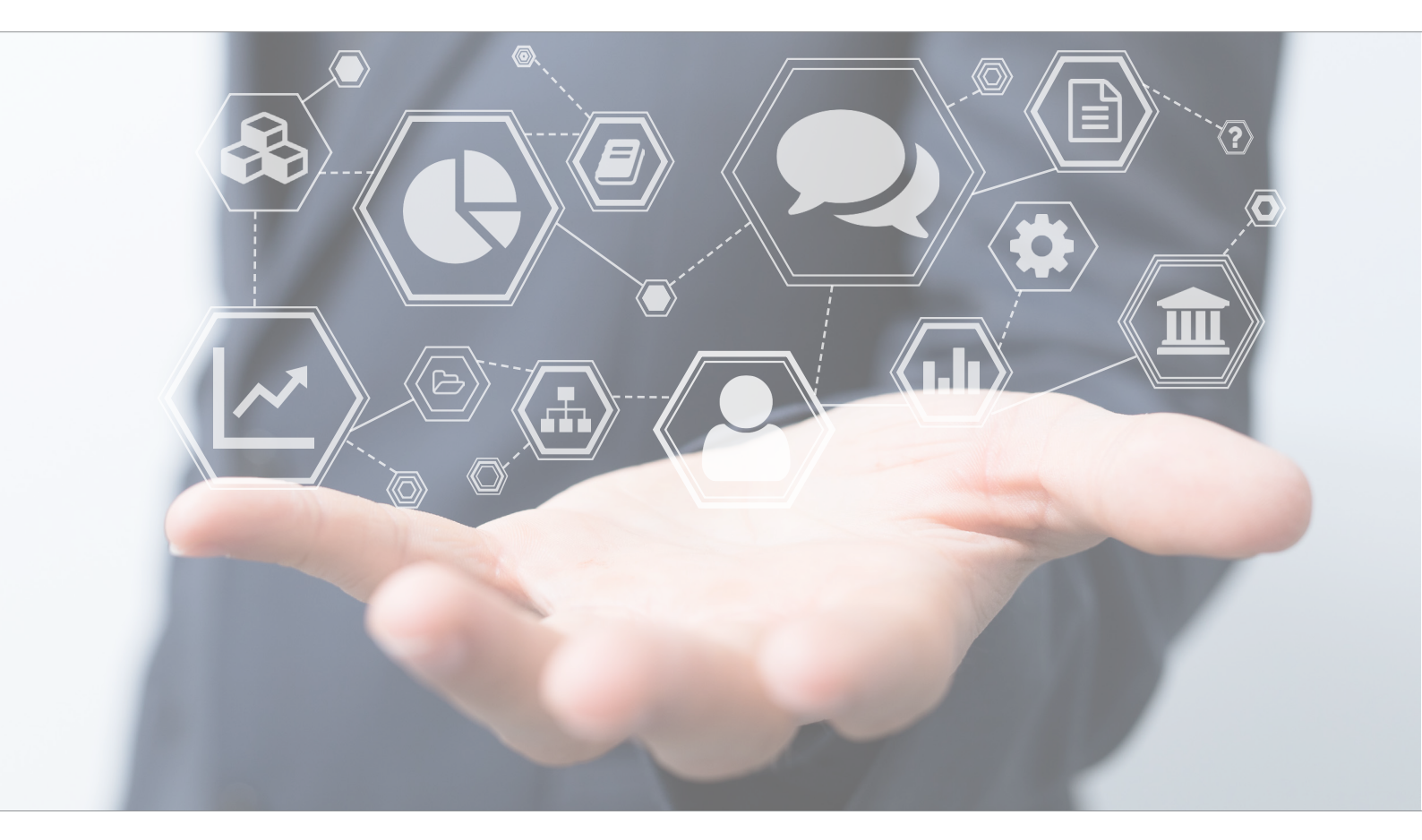

# Tutorial Manage Retrocessions

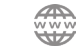

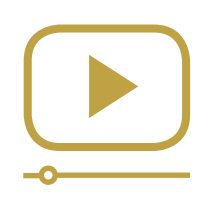

# Do not miss our thematic webinars.

Register now.

### Retrocessions

This tutorial is useful to dispatch your retrocessions to all related portfolios and figure out their impact on your portfolio performance.

There are several types of retrocessions; retrocessions on:

- Custodian Banks
- Investment Funds
- Structured Products

## Retrocessions on Custodian Banks

#### Retrocessions on Custodian Bank - Overview:

- 1. In the «Retrocessions» menu, select the «Custodian Bank» tab.
- 2. Enter the year and the bank name you want to complete.
- 3. Fill in the amount communicated by the bank for the relevant portfolios.
- 4. Validate.

#### Retrocession on Custodian Banks - Details:

With this function you can allocate the retrocession given by banks to all your portfolios, and make it appear in the portfolio rentability.

- 1. Click on "Back-Office" in the main left menu.
- 2. Select "Retrocessions".

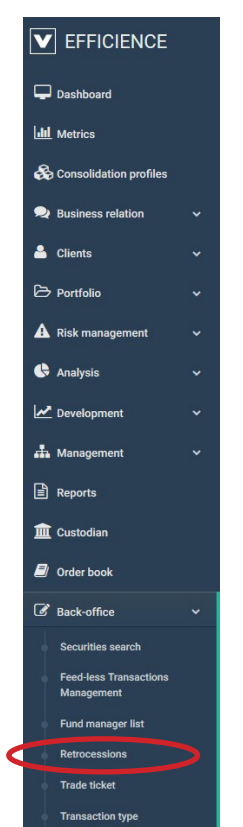

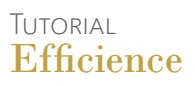

- 3. Select the tab "On Custodian Bank".
- 4. Enter the year and the bank name you want to complete.
- 5. Click on "Next".

| Retroce | ession request On cu | stodian banks On inve | stment funds On Structured Pro | fuct                 |             |           |
|---------|----------------------|-----------------------|--------------------------------|----------------------|-------------|-----------|
|         |                      |                       | 1<br>Setup                     |                      | 2<br>Report |           |
|         |                      | Year                  | 2019                           |                      | ۵           | New       |
|         |                      | Custodian             |                                |                      | Y           |           |
|         | Year                 |                       |                                | Custodian            |             | Validated |
|         |                      |                       |                                |                      |             |           |
| 8       | 2019                 |                       |                                | BCGE                 |             |           |
| 8       | 2019                 |                       |                                | Credit Suisse        |             |           |
| 2       | 2019                 |                       |                                | Pictet               |             |           |
| 8       | 2019                 |                       |                                | Lombard Odier Geneve |             |           |
| 8       | 2019                 |                       |                                | Dreyfus              |             |           |

Efficience will show you all portfolios related to this bank. You will then have to complete manually the retrocessions communicated by the custodian to figure out your portfolio rentability.

6. For each month, fill in the amount communicated by the bank for the relevant portfolios.

| Retrocession request On custodian | banks On i | investment funds | On Structu | red Product |     |      |      |        |           |         |          |          |
|-----------------------------------|------------|------------------|------------|-------------|-----|------|------|--------|-----------|---------|----------|----------|
|                                   |            | 0                |            |             |     |      |      |        | 2         | )       |          |          |
|                                   |            | Setup            |            |             |     |      |      |        | Report    |         |          |          |
| Portfolio number 💉 Pseudo 🧳       | ►❤ January | February         | March      | April       | May | June | July | August | September | October | November | December |
|                                   | ~          | ~                | ~          | ~           | ~   | ~    | ~    | -      | <b>~</b>  | ~       | ~        | ~        |
| 00677854.001                      | 0.0        | 0.0              | 0.0        | 0.0         | 0.0 | 0.0  | 0.0  | 0.0    | 0.0       | 0.0     | 0.0      | 0.0      |
| 00677854.002                      | 0.0        | 0.0              | 0.0        | 0.0         | 0.0 | 0.0  | 0.0  | 0.0    | 0.0       | 0.0     | 0.0      | 0.0      |
| 0240-564646                       | 0.0        | 0.0              | 0.0        | 0.0         | 0.0 | 0.0  | 0.0  | 0.0    | 0.0       | 0.0     | 0.0      | 0.0      |
| 00604929.001 Katniss              | 0.0        | 0.0              | 0.0        | 0.0         | 0.0 | 0.0  | 0.0  | 0.0    | 0.0       | 0.0     | 0.0      | 0.0      |
| SL-12345 zorro pictet             | 0.0        | 0.0              | 0.0        | 0.0         | 0.0 | 0.0  | 0.0  | 0.0    | 0.0       | 0.0     | 0.0      | 0.0      |

7. Once done, validate the months you want.

NB: Be aware that once validated the retrocession cannot be modified.

|                      |             | 1<br>Setup                  |          |       |       |     |      | 2<br>Repor | eport  |           |         |          |          |   |
|----------------------|-------------|-----------------------------|----------|-------|-------|-----|------|------------|--------|-----------|---------|----------|----------|---|
| Portfolio number 🔷 I | Pseudo 🔨    | <ul> <li>January</li> </ul> | February | March | April | May | June | July       | August | September | October | November | December |   |
|                      |             | <b>S</b>                    | ~        | ~     | ~     | ~   | ~    | ~          | ~      | ~         | ~       | ~        | ~        |   |
| 00677854.001         |             | 1000.0                      | 250.0    | 600.0 | 0.0   | 0.0 | 0.0  | 0.0        | 0.0    | 0.0       | 0.0     | 0.0      | 0.0      | 1 |
| 00677854.002         |             | 550.0                       | 224.8    | 800.0 | 0.0   | 0.0 | 0.0  | 0.0        | 0.0    | 0.0       | 0.0     | 0.0      | 0.0      | Т |
| 0240-564646          |             | 4500.0                      | 1600.0   | 320.0 | 0.0   | 0.0 | 0.0  | 0.0        | 0.0    | 0.0       | 0.0     | 0.0      | 0.0      |   |
| 00604929.001 Ka      | atniss      | 0.0                         | 0.0      | 0.0   | 0.0   | 0.0 | 0.0  | 0.0        | 0.0    | 0.0       | 0.0     | 0.0      | 0.0      | T |
| 7 SL-12345 zo        | orro pictet | 0.0                         | 0.0      | 0.0   | 0.0   | 0.0 | 0.0  | 0.0        | 0.0    | 0.0       | 0.0     | 0.0      | 0.0      |   |

- 8. The custodian retrocession has been transferred to your portfolio rentability.
  - a. Go to your portfolio dashboard.
  - b. Click on "Portfolio Management" and select "Rentability".

Here you find the custodian retrocession you have just validated.

| n Portfolio dashboard | Static data            | E Portfolio management S Portfolio administration | 🔩 Compliance |           |                     |                         |
|-----------------------|------------------------|---------------------------------------------------|--------------|-----------|---------------------|-------------------------|
| Rentability           |                        |                                                   |              |           |                     | C.                      |
|                       |                        |                                                   |              |           | Begin 🗎 Er          | id 🗎 Filter             |
| Paiement date         | Туре                   | Description                                       | Currency     | Amount    | Amount Ref Currency | Amount Company Currency |
| 30/09/2019            | Invoice                |                                                   | EUR          | 0.00      | 0.00                | 0.00                    |
| 30/06/2019            | Invoice                |                                                   | EUR          | 0.00      | 0.00                | 0.00                    |
| 27/02/2019            | Funds retrocession     | CH0038863350 - CH0038863350 - NESTLE (NOM)        | CHF          | 39,130.00 | 34,732.82           | 39,130.00               |
| 30/09/2018            | Invoice                |                                                   | EUR          | 1,912.80  | 1,912.80            | 2,170.26                |
| 31/01/2018            | Custodian retrocession |                                                   | CHF          | 1,000.00  | 863.52              | 1,000.00                |
|                       |                        |                                                   |              | Total     | 27 500 14           | 42 200 26               |

# Retrocessions on Investment Funds and Structured Products

The process to dispatch retrocessions related to funds and structured products is the same.

Retrocessions on Investment funds and structured products - Overview:

- 1. Create the Fund Manager and fill in all information requested.
- 2. Create the security list linked to the Fund Manager.
- 3. Request a retrocession order to get a list of your portfolios possessing the fund.
- 4. Dispatch the retrocession on portfolios.

Retrocession on Investment funds or structured products- Details:

A. Create and fill in the fund manager information, as well as the information about the retrocession percentage by securities.

The first step of the process is to list all fund (or structured product) managers who you decide a retrocession with and fill in all information requested.

- 1. Click on « Back-Office » on the main left menu.
- 2. Select "Fund Manager List"

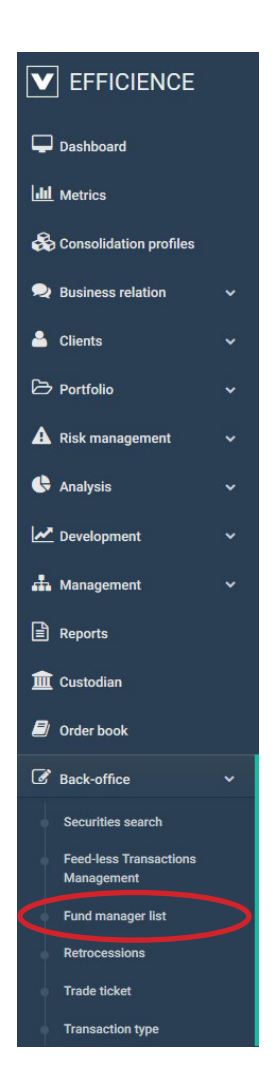

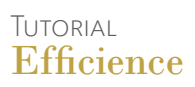

3. Click on « Add » to create a new fund manager.

| ≡    | fundManagerList.xhtml |          |       | 1 My profile               | O Logout |
|------|-----------------------|----------|-------|----------------------------|----------|
| Fund | l manager list        |          |       |                            |          |
|      |                       |          |       | Contrôle des rétrocessions | Add      |
|      | Contact name          | Function | Phone | Email                      |          |

4. Fill in the form and click « Save ».

| Manager details Security list |       |    |      |
|-------------------------------|-------|----|------|
| Full Name *                   |       |    |      |
| Function                      |       |    |      |
| Contact name                  |       |    |      |
| Phone                         |       |    |      |
| Email                         |       |    |      |
| Fax                           |       |    |      |
| Address                       |       |    |      |
|                               |       |    |      |
| Comment                       |       |    |      |
|                               |       |    |      |
|                               |       |    |      |
|                               |       |    |      |
|                               |       | .1 |      |
| Status                        | Actif | V  |      |
|                               |       |    | Save |

- 5. Go back to the Fund Manager you created and click on the green icon on the left to edit. Then select the « Security list » tab.
- 6. In the « ISIN or security Name » search the security you want to add to this fund manager and fill in the retrocession percentage of this security.
- 7. Click on « Save ».
- 8. Repeat the operation as much as you want to add securities to this fund manager.

| agei uetaiis                  |          |                         |      |
|-------------------------------|----------|-------------------------|------|
| Manager details Security list |          |                         |      |
|                               |          |                         | New  |
|                               |          |                         | Save |
| ISIN or Security Name         | *        |                         |      |
| Retrocession percentage       | •* 0.0   |                         |      |
| ISIN                          | Security | Retrocession percentage |      |

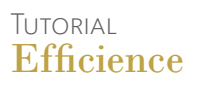

B. Retrocession distribution:

At this step, Efficience is going to figure out how much of the retrocession each portfolio gets depending on the security quantity they possess. This amount will then be added to the portfolio rentability.

- 1. Click on « Back-Office » on the main left menu.
- 2. Select "Retrocessions"

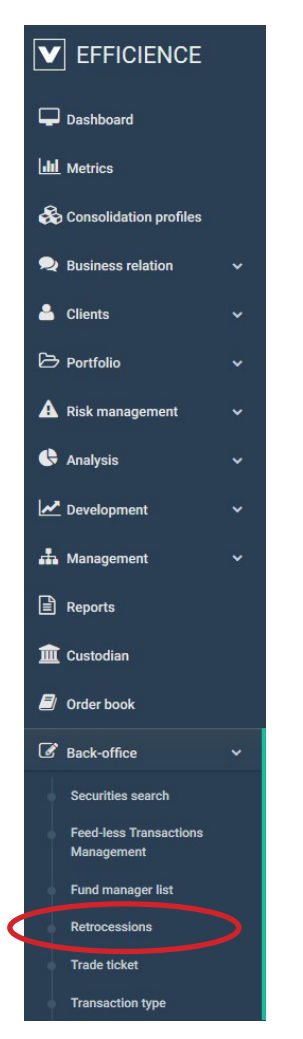

- 3. In the "Retrocession Request" tab, select the fund manager and the date you want, and click on "Load".
- NB : It is important to do the retrocession request in order to generate data for the next step of the process.

| Retrocessions                                   | tetrocession request On custodian banks On investment funds On Structured Product       Performanager     C       Fund manager     C       Fund manager     C       Report     C       Internal contact     C |             |  |  |
|-------------------------------------------------|----------------------------------------------------------------------------------------------------|-------------|--|--|
| Retrocession request On custodian banks On inve | stment funds On Structured Product                                                                                                    |             |  |  |
|                                                 | 0<br>Setup                                                                                                    | 2<br>Report |  |  |
| Fund manager                                    |                                                                                                    | v           |  |  |
| Date                                            | 14/06/2019                                                                                                    | 4           |  |  |
| Report language                                 | English                                                                                                    | *           |  |  |
| Internal contact                                |                                                                                                    |             |  |  |
|                                                 |                                                                                                    | Load        |  |  |

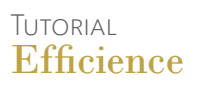

4. You get the Security quantities dispatched by portfolios and banks.

#### Retrocessions

| Retrocession requ                                                                                                    | uest On custodian banks O | On investment funds On Struct | tured Product |             |          |
|----------------------------------------------------------------------------------------------------|---------------------------|-------------------------------|---------------|-------------|----------|
|                                                                                                    |                           | 1<br>Setup                    |               | 2<br>Report |          |
| Image: Security name       Image: Security name       Centrate         Centrate       Quantity         Centrate       Quantity         Centrate       Quantity         Centrate       Quantity         Centrate       Quantity         Centrate       Quantity         Centrate       Quantity         Centrate       Quantity         Centrate       Quantity         Quantity       Quantity         Quantity <td< th=""></td<> |                           |                               |               |             |          |
|                                                                                                    |                           |                               |               |             |          |
| CH003886                                                                                                    | 53350 - NESTLE (NOM)      |                               |               |             | 3,055.00 |
|                                                                                                    | Credit Suisse             |                               |               |             | 55.00    |
|                                                                                                    |                           | 0251-1254454-4                |               |             | 55.0     |
|                                                                                                    | Julius Baer               |                               |               |             | 700.00   |
|                                                                                                    |                           | 00901000.0201                 |               |             | 350.0    |
|                                                                                                    |                           | 03105888.0201                 | Katniss       |             | 350.0    |
|                                                                                                    | Pictet                    |                               |               |             | 2,300.00 |
|                                                                                                    |                           | 00677854.001                  |               |             | 300.0    |
|                                                                                                    |                           | 00604929.001                  | Katniss       |             | 2000.0   |
|                                                                                                    |                           |                               |               |             |          |

- 5. Then select the « Investment Funds » or « Structured Product » tab.
- 6. In the « ISIN or Security Name » field fill in the security you are looking for, the date and mostly the amount to distribute.
- 7. Once all fields completed, click on « Next ».

| etrocessions                                      |                      |                     |   |                      |           |
|---------------------------------------------------|----------------------|---------------------|---|----------------------|-----------|
| Retrocession request On custodian banks On invest | On Structured Produc | st                  |   |                      |           |
| 0                                                 |                      | 2                   |   | 3                    |           |
| Setup                                             |                      | Custodian selection |   | Report               |           |
|                                                   |                      |                     |   |                      | New       |
| ISIN or Security Name                             |                      |                     |   |                      |           |
| Accounting date                                   |                      |                     | ~ |                      |           |
| Quarter                                           |                      |                     | ~ |                      |           |
| Amount to distribute                              | 0.000                |                     |   |                      |           |
| Security                                          | Accounting date      | Quarter             |   | Amount to distribute | Validated |

8. At this step, you can select the custodians. By default, all custodians are selected but you can exclude some of them by unticking the box of the concerned one.

| Setup                 |           | Custodian selection                | Rep |
|-----------------------|-----------|------------------------------------|-----|
| ISIN or Security Name | CH003886  | 33350-NESTLE (NOM)                 |     |
| Accounting date       | 14/06/20  | 19                                 |     |
| Quarter               | Quarter 2 |                                    |     |
| Amount to distribute  | 500000.00 | 00                                 |     |
|                       |           |                                    |     |
|                       |           | Full Name                          |     |
|                       |           | Banque Centonale Valais            |     |
|                       |           | Banque Internationale à Luxembourg |     |
|                       |           | Barclays                           |     |
|                       |           | BOGE                               |     |
|                       |           | CIM Banque                         |     |
|                       |           | Credit Agricole                    |     |
|                       | Z         | Credit Suisse                      |     |
|                       | Z         | Dreyfus                            |     |
|                       |           | Edmond de Rothschild               |     |
|                       | Z         | Julius Beer                        |     |
|                       |           | LOT                                |     |
|                       |           | Lombard Odier Geneve               |     |
|                       |           | Lyford                             |     |
|                       |           |                                    |     |

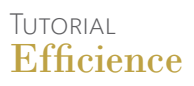

- 9. Click on « Next ».
- 10. You get the amount dispatched by portfolio. If you want to, you can modify manually this amount by filling in another amount in the concerned field.

|                 | rocession request On custodian banks     | On investment fund | is On Structured Product |                     |                                         |                    |  |
|-----------------|------------------------------------------|--------------------|--------------------------|---------------------|-----------------------------------------|--------------------|--|
|                 | 0-                                       |                    |                          |                     | 3                                       |                    |  |
|                 | Setup                                    |                    |                          | Custodian selection | Rep                                     | ort                |  |
|                 | ISIN or Securit                          | y Name CH0038      | 3863350-NESTLE (NOM)     |                     |                                         |                    |  |
|                 | Accounti                                 | ng date 14/06/2    | 2019                     |                     |                                         |                    |  |
|                 |                                          | Quarter Quarte     | r 2                      |                     | <u> ~</u>                               |                    |  |
|                 | Amount to d                              | stribute 500000    | .000                     |                     |                                         |                    |  |
| (               | Custodian Portfol                        | o number           | Pseudo                   | Fund manager        | Security                                | Amount Distributed |  |
| i.              |                                          |                    |                          |                     |                                         |                    |  |
|                 |                                          |                    |                          | Fonds Test 1        | CH0038863350-CH0038863350 - NESTLE (NOM | 0                  |  |
| 9 (             | Julius Baer 009010                       | 00.0201            |                          |                     |                                         | 231788.08          |  |
| )<br>8 J<br>8 J | Julius Baer 009010<br>Julius Baer 031058 | 00.0201<br>88.0201 | Katniss                  | Fonds Test 1        | CH0038863350-CH0038863350 - NESTLE (NOM | 231788.08          |  |

11. Finally click on « Validate ».

NB : Once the amounts are validated, you cannot change them anymore.

After validating your retrocessions, you will find them in the portfolio rentability (Portfolio Management - Rentability).

| 🚳 Portfolio dashboard | Static data            | ≢ Portfolio management        | 06 Portfolio administration | 🔩 Compliance |           |                     |                         |
|-----------------------|------------------------|-------------------------------|-----------------------------|--------------|-----------|---------------------|-------------------------|
| Rentability           |                        |                               |                             |              |           |                     | I∑                      |
|                       |                        |                               |                             |              |           | Begin 🗎 E           | nd 🛗 Filter             |
| Paiement date         | Туре                   | Description                   |                             | Currency     | Amount    | Amount Ref Currency | Amount Company Currency |
| 30/09/2019            | Invoice                |                               |                             | EUR          | 0.00      | 0.00                | 0.00                    |
| 30/06/2019            | Invoice                |                               |                             | EUR          | 0.00      | 0.00                | 0.00                    |
| 27/02/2019            | Funds retrocession     | CH0038863350 - CH0038863350 - | NESTLE (NOM)                | CHF          | 39,130.00 | 34,732.82           | 39,130.00               |
| 30/09/2018            | Invoice                | 1                             |                             | EUR          | 1,912.80  | 1,912.80            | 2,170.26                |
| 31/01/2018            | Custodian retrocession |                               |                             | CHF          | 1,000.00  | 863.52              | 1,000.00                |
|                       |                        |                               |                             |              | Total     | 37,509.14           | 42.300.26               |